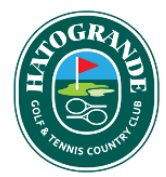

## PROCESO DE AGENDAMIENTO DE CITA PARA RESERVA DE LA FIESTA DE GALA

Ingresar a la página <u>www.hatogrande.com.co</u>; en la parte superior derecha encontrará el botón **Identificarse**, con el cual podrá acceder.

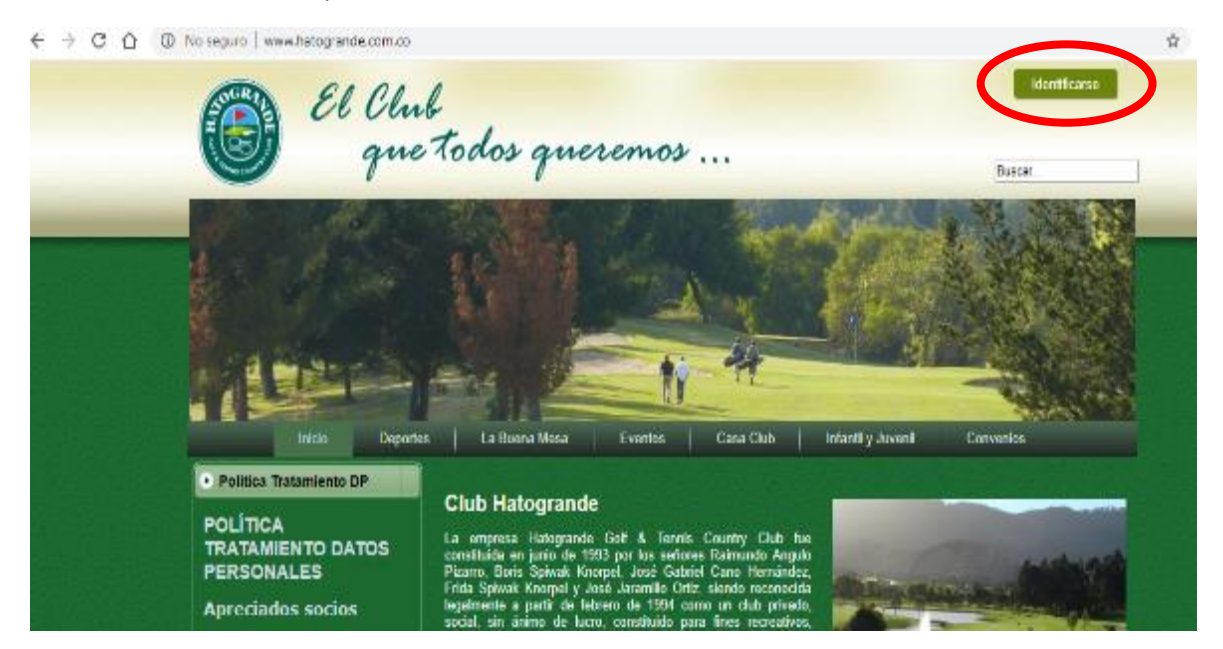

El usuario es el número de acción y la contraseña es el número de documento del socio titular; recomendamos realizar validación de acceso a la página con su usuario y contraseña si ha realizado cambios anteriormente. El número de acción debe ser exactamente igual al número que se refleja en el extracto. (Ej.: Acción 1, deberá ingresar con el número 0001, hijo de socio 1, HS0001)

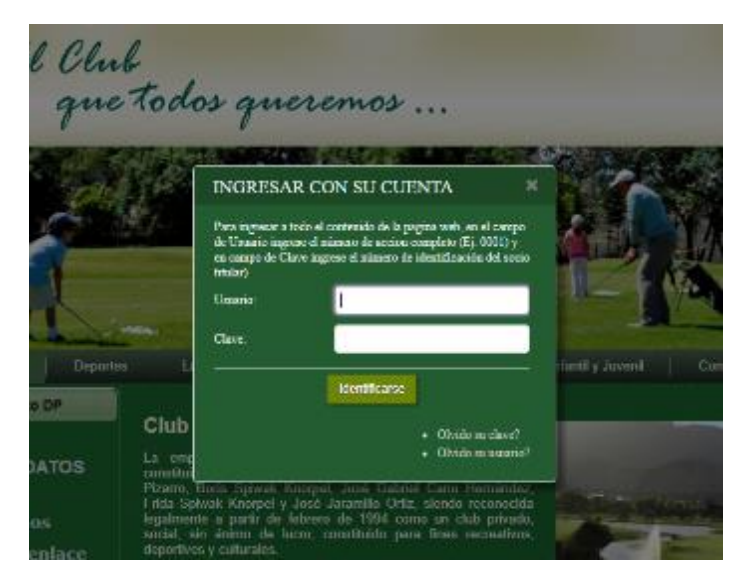

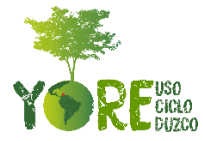

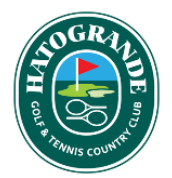

En caso de no tener acceso al contenido de la página, favor comunicarse con el departamento de Sistemas, en el teléfono 878 86 06, extensión 115 o al celular 321 421 85 67 de 8 am. a 5 pm.

Una vez dentro del contenido de la página encontrará el botón AGENDA TU CITA, al dar clic en este botón, lo enviará a la página de agendamiento de citas

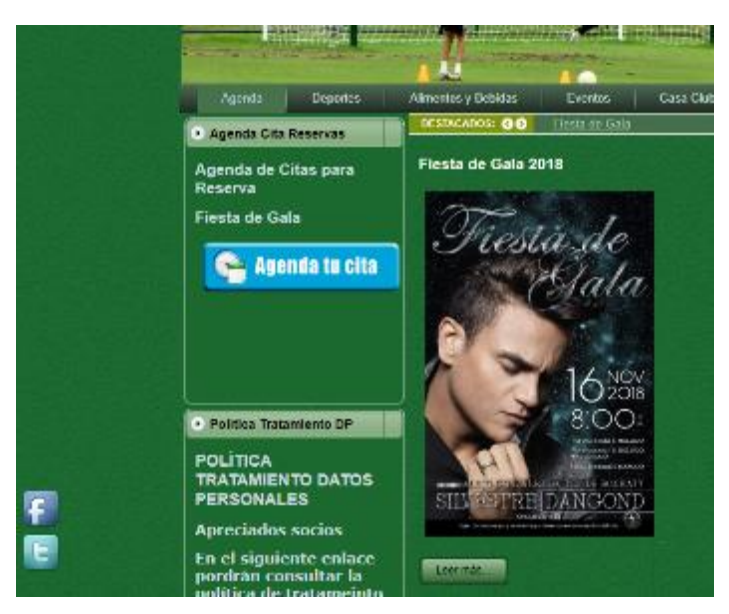

Una vez dentro de la página de agendamiento, deberá dar clic en el botón AGENDAR CITA AHORA

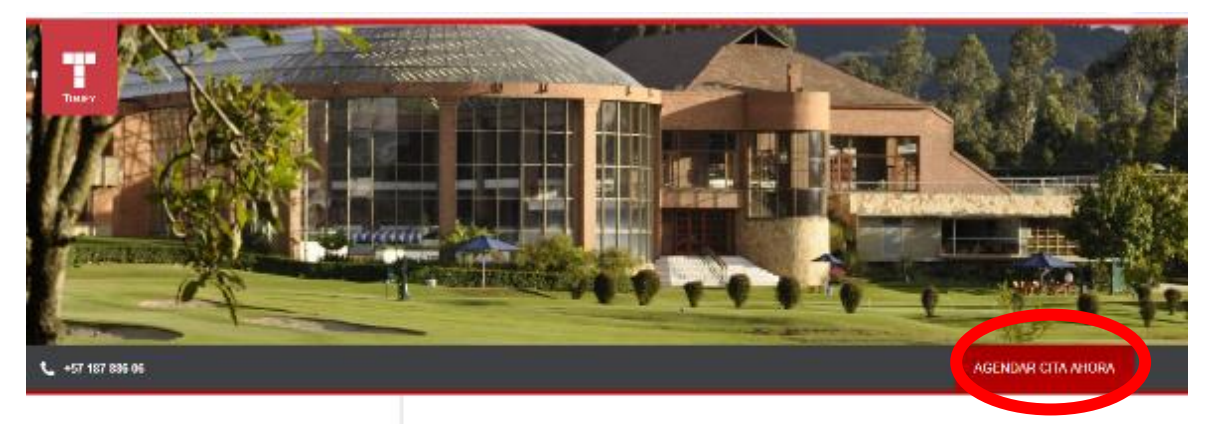

Dirección Club Hava Grande Caf & Tennis Country Carretera Control dol Note Rm 27 Sector, Sopo, Candinamarca Sopo, Candinemenos, Colombia

Horano de apertura Lunes cerrado

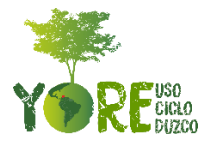

Club Hatogrande Reserva lu cita yal, para la compra de lus boletas para la gran festa de gala de fin de año.

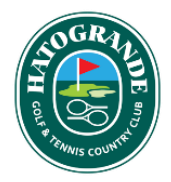

Aparecerá la siguiente opción, en el cual deberá dar clic sobre cualquier parte del campo Agendar su Cita

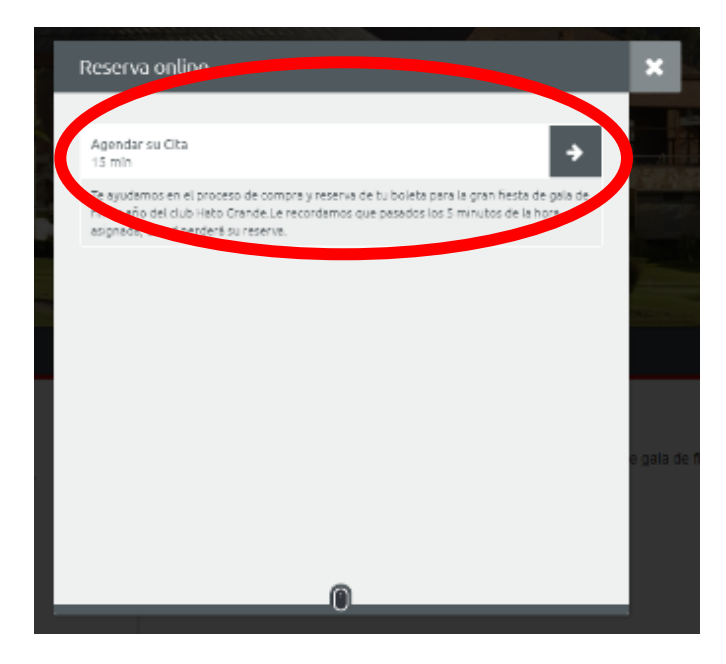

Aparecerá la opción de escoger las fechas disponibles para realizar el agendamiento. Podrá escoger el sábado 20 o domingo 21 de octubre para realizar la reserva. Una vez escogida la fecha, aparecerán las horas disponibles para agendar su cita.

| 1  | ← Reserva online                                                                                                    | ×         |
|----|----------------------------------------------------------------------------------------------------|-----------|
| ţ, | I ∰ Agendar su Cita (15 min)                                                                                                    |           |
|    | <                                                                                                    |           |
|    | Estimado cliente, desafortunadamente estamos completos o no disponibles<br>para hoy. Pruebe uno de los días siguientes o haga clic en el icono del calendario<br>que se encuentra amba para ver más fechas disponibles. |           |
|    | sälaato, 20/10/2018                                                                                                    |           |
|    | domingo, 21/10/2018                                                                                                    |           |
|    | séhedo, 27/10/2018                                                                                                    |           |
| 0, |                                                                                                    | e gala de |

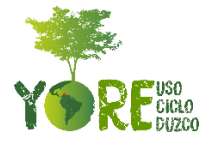

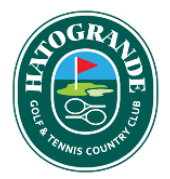

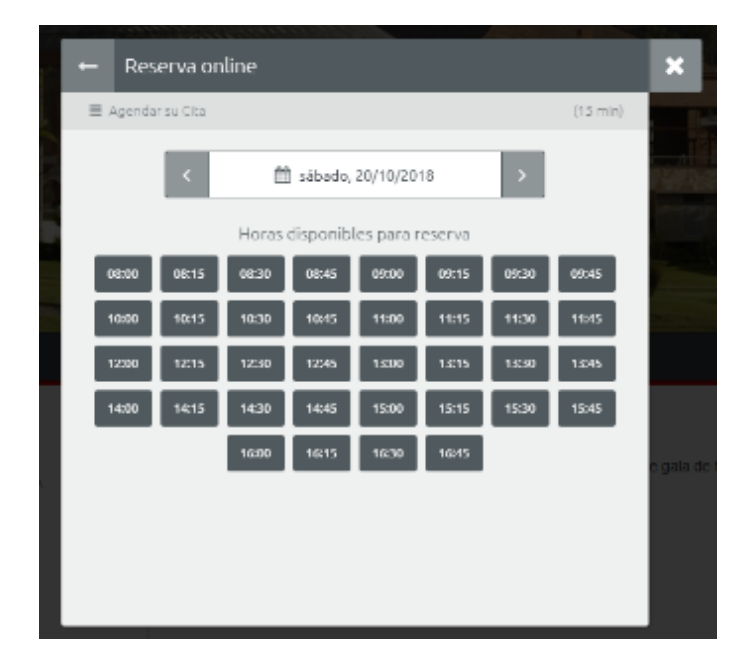

Para agendar su cita, solo deberá dar clic en la hora de su preferencia

Al realizar este proceso, se mostrará en pantalla la siguiente información, donde deberá confirmar los datos de fecha y hora. Una vez confirmada esta información procederá a dar clic en el botón **INVITADO**, el cual corresponde al Socio.

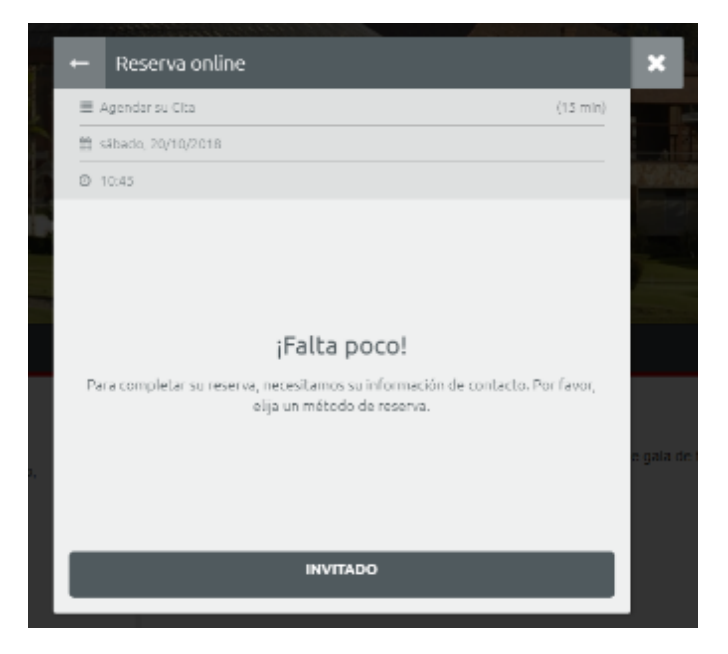

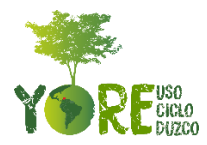

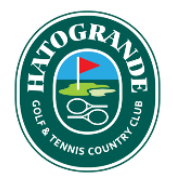

Al hacer clic en este botón, deberá suministrar los datos solicitados, incluyendo la política de privacidad & términos y condiciones para culminar el proceso de reserva, dar clic en la casilla de confirmación y en el botón **INVITADO**, que equivale al Socio.

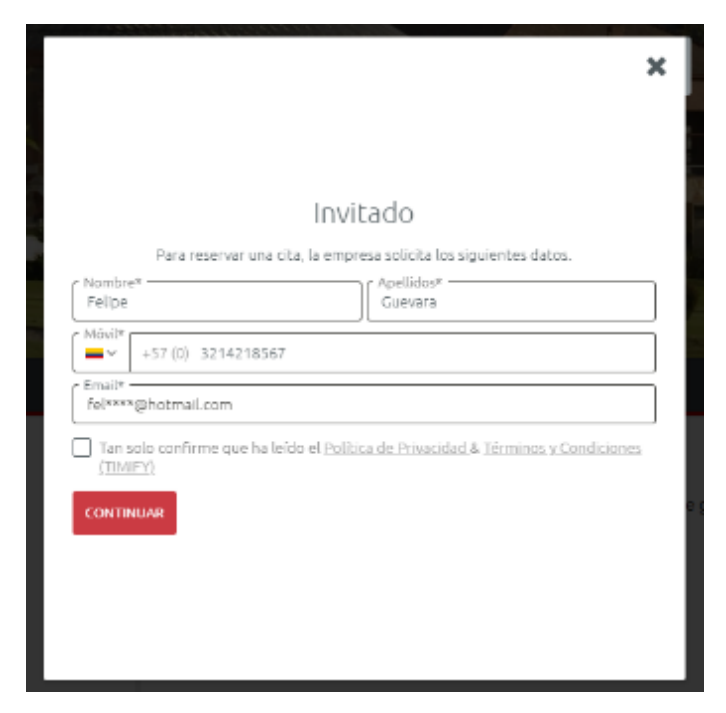

Una vez suministrada esta información, solo tendrá que confirmar la reserva mediante el botón **Confirmar Reserva**, que se encuentra en la parte posterior del menú. Recomendamos suministrar un correo electrónico valido.

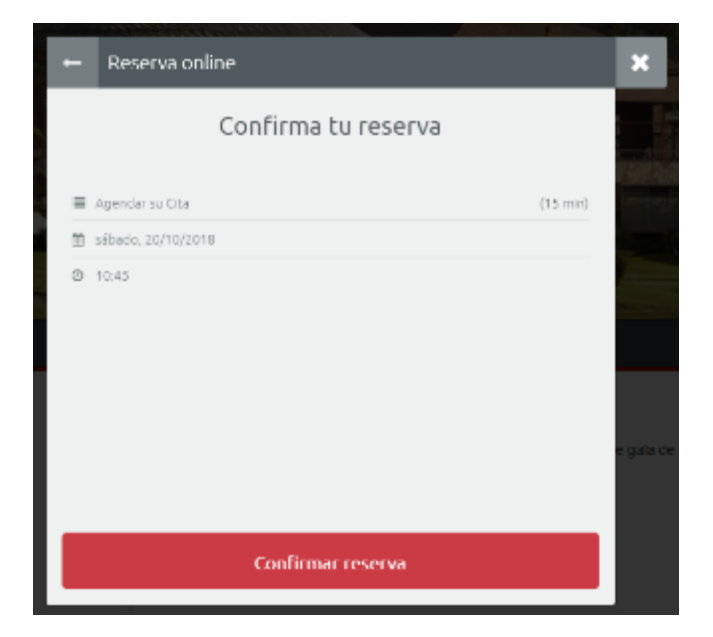

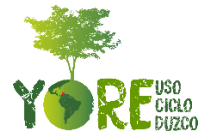

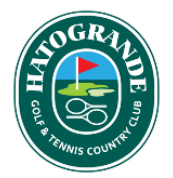

Después, la plataforma le informará que la reserva ha sido confirmada exitosamente y podrá añadirla a su calendario.

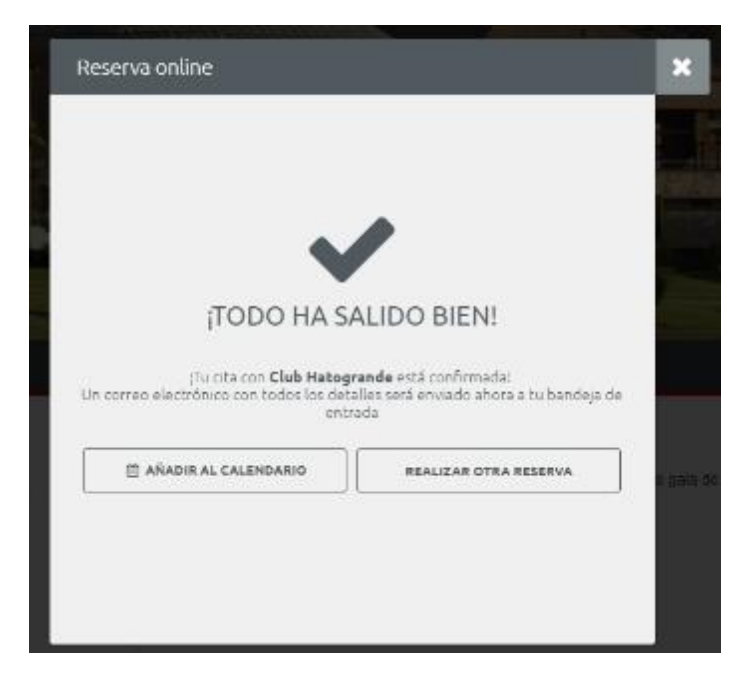

Finalmente, recibirá un correo electrónico, confirmando su cita, e informándole que asesor le atenderá

| Hemos necno la siguiente reserva a tu nomore:: |                                                                 |  |
|------------------------------------------------|-----------------------------------------------------------------|--|
| Empresa                                        | Club Hatogrande                                                 |  |
| Fecha                                          | 10/20/2018                                                      |  |
| Hora de inicio                                 | 10:45 AM                                                        |  |
| Hora de finalización                           | 11:00 AM                                                        |  |
| Recurso                                        | Asesor 4                                                        |  |
| Servicio                                       | Agendar su Cita                                                 |  |
|                                                | Club Hato Grande Golf & Tennis<br>Country Carretera Central del |  |

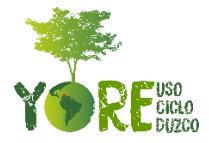